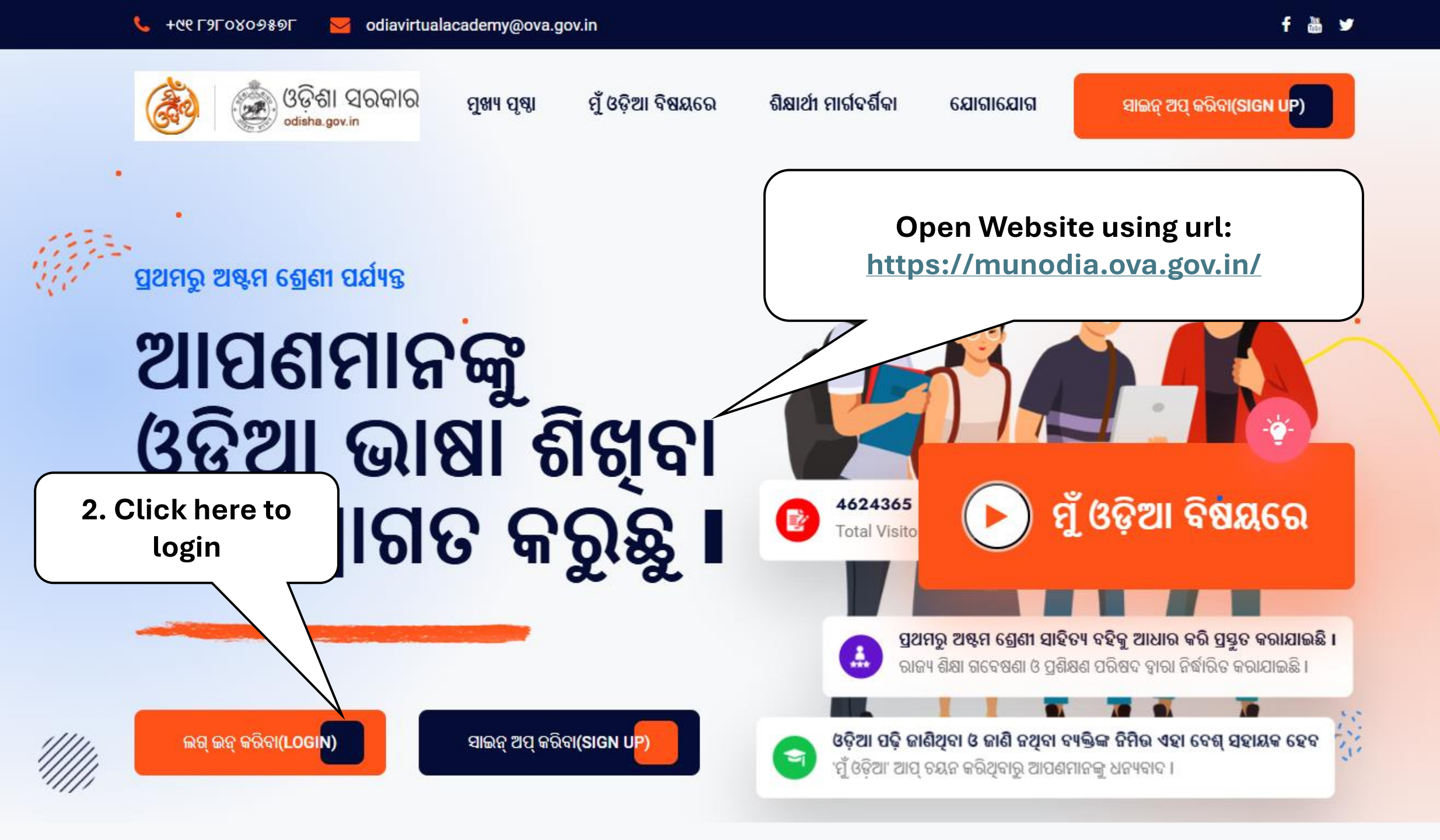

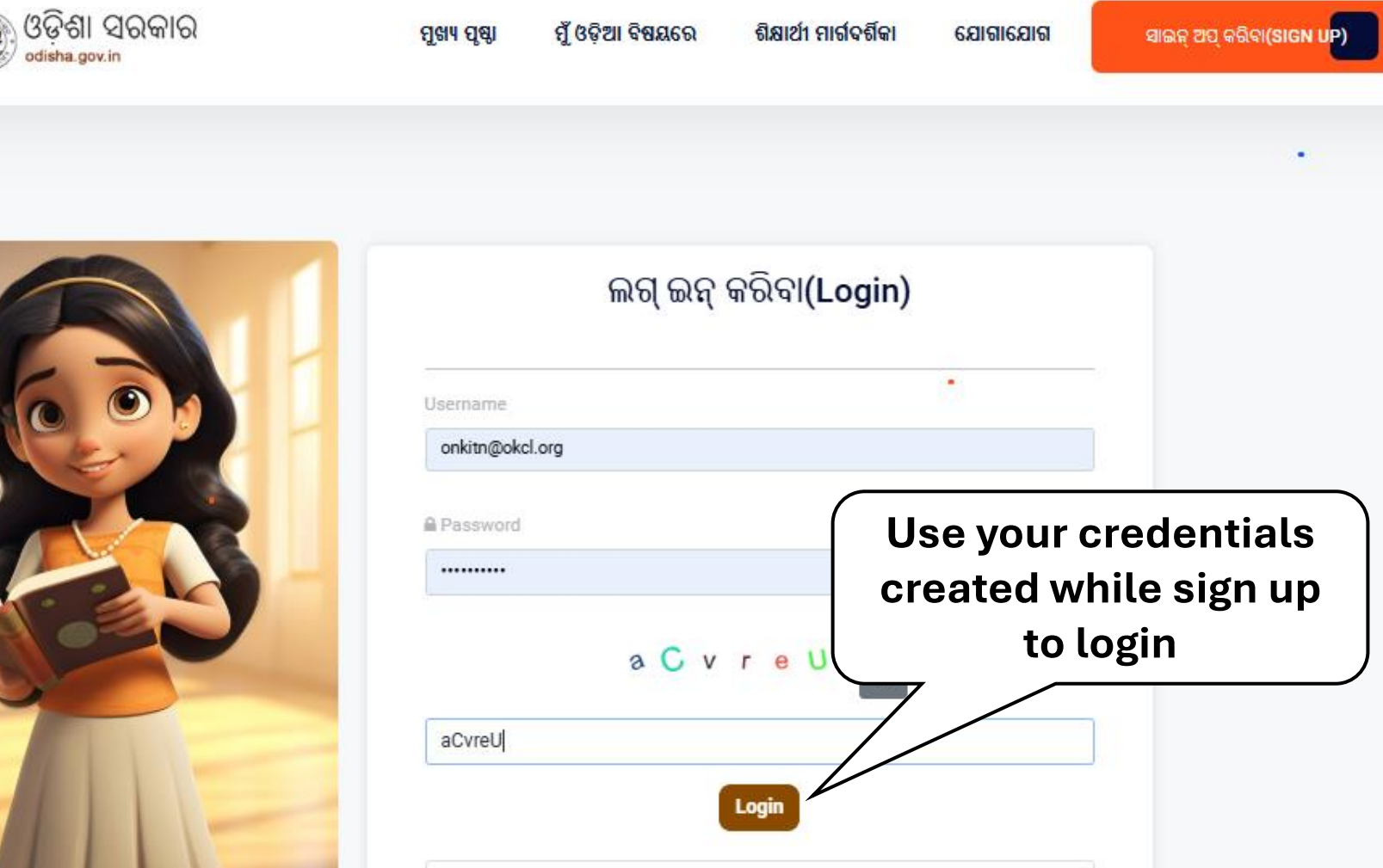

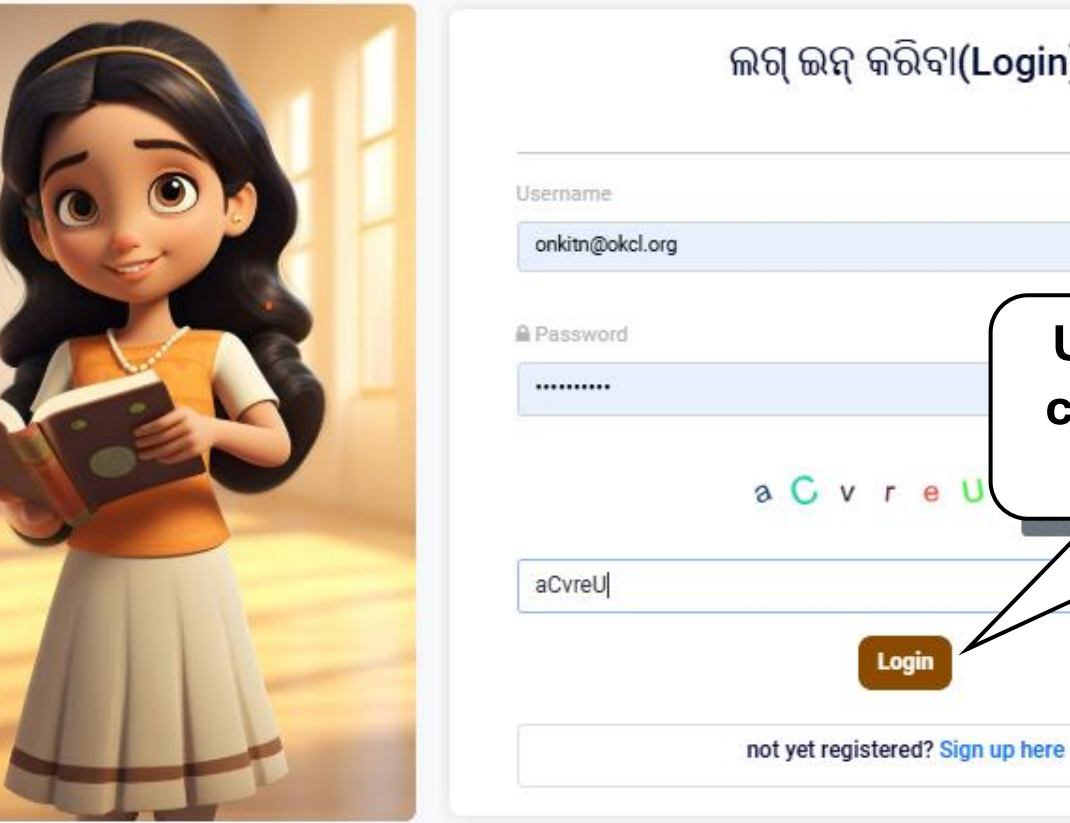

٠

.

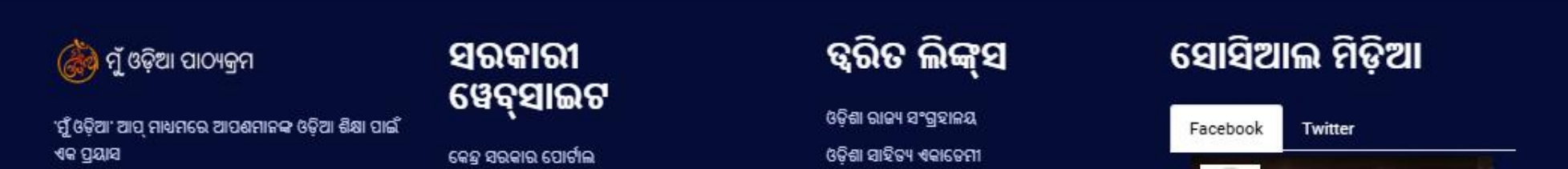

| 2 |   |   |   |
|---|---|---|---|
| 6 | 2 |   |   |
|   | M | х |   |
|   | - | - | 1 |

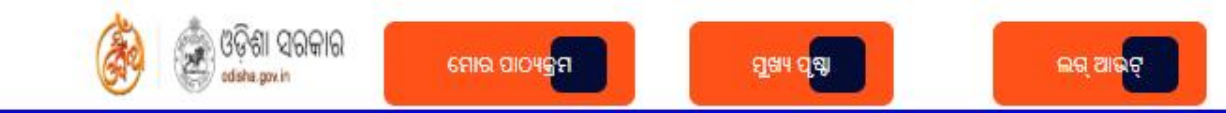

## ମୋର ପାଠ୍ୟକ୍ରମ (My Courses)

.

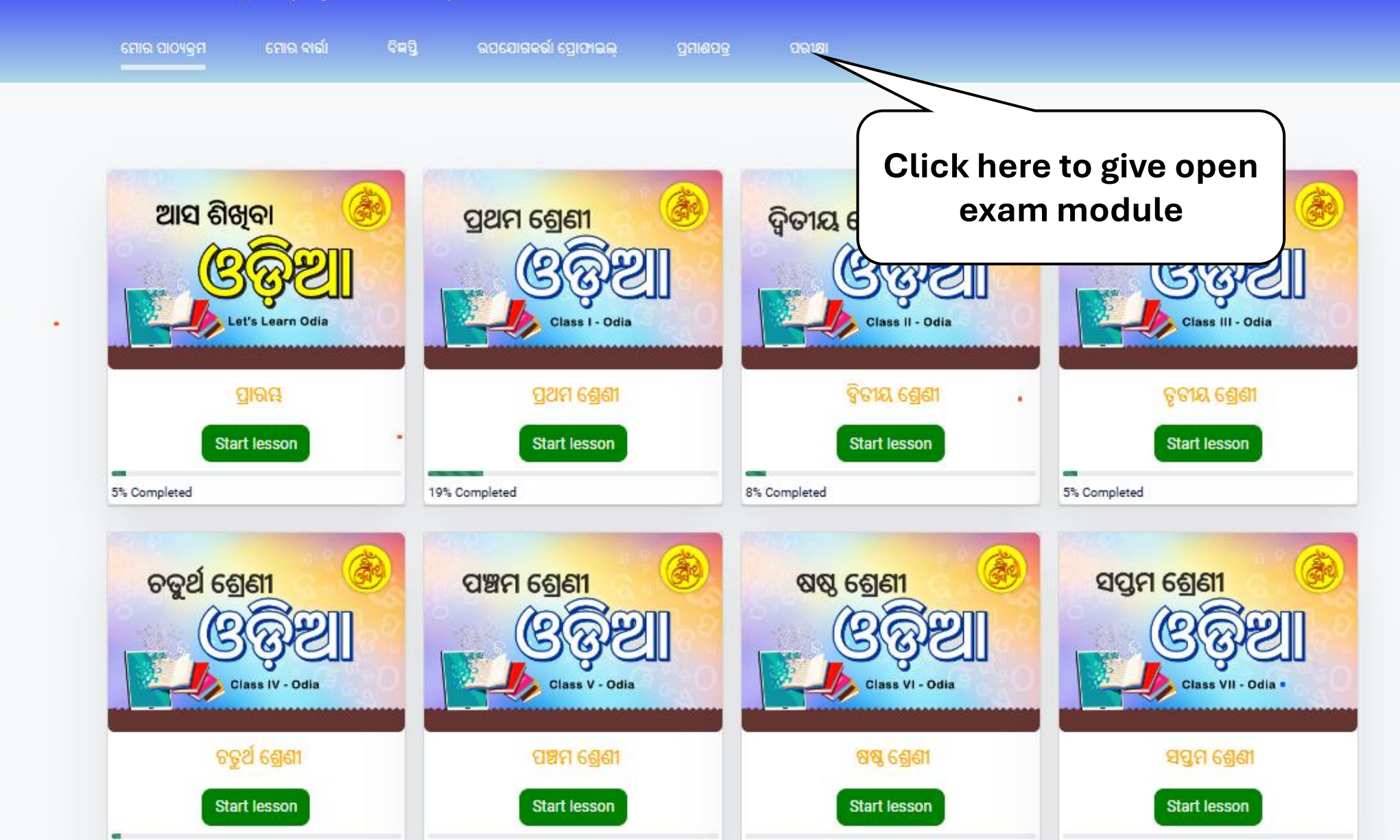

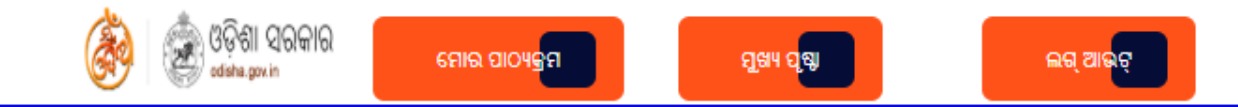

## ମୋର ପାଠ୍ୟକ୍ରମ (My Courses)

| ଟେ | ାର ପାଠ୍ୟକ୍ରମ | ମୋର ବାର୍ଭା | ବିଜ୍ଞପ୍ତି | ଉପଯୋଗକର୍ଭା ପ୍ରୋଫାଇଲ୍ | ପ୍ରମାଣପତ୍ର | ପରୀକ୍ଷା |
|----|--------------|------------|-----------|----------------------|------------|---------|
|    |              |            |           |                      |            |         |

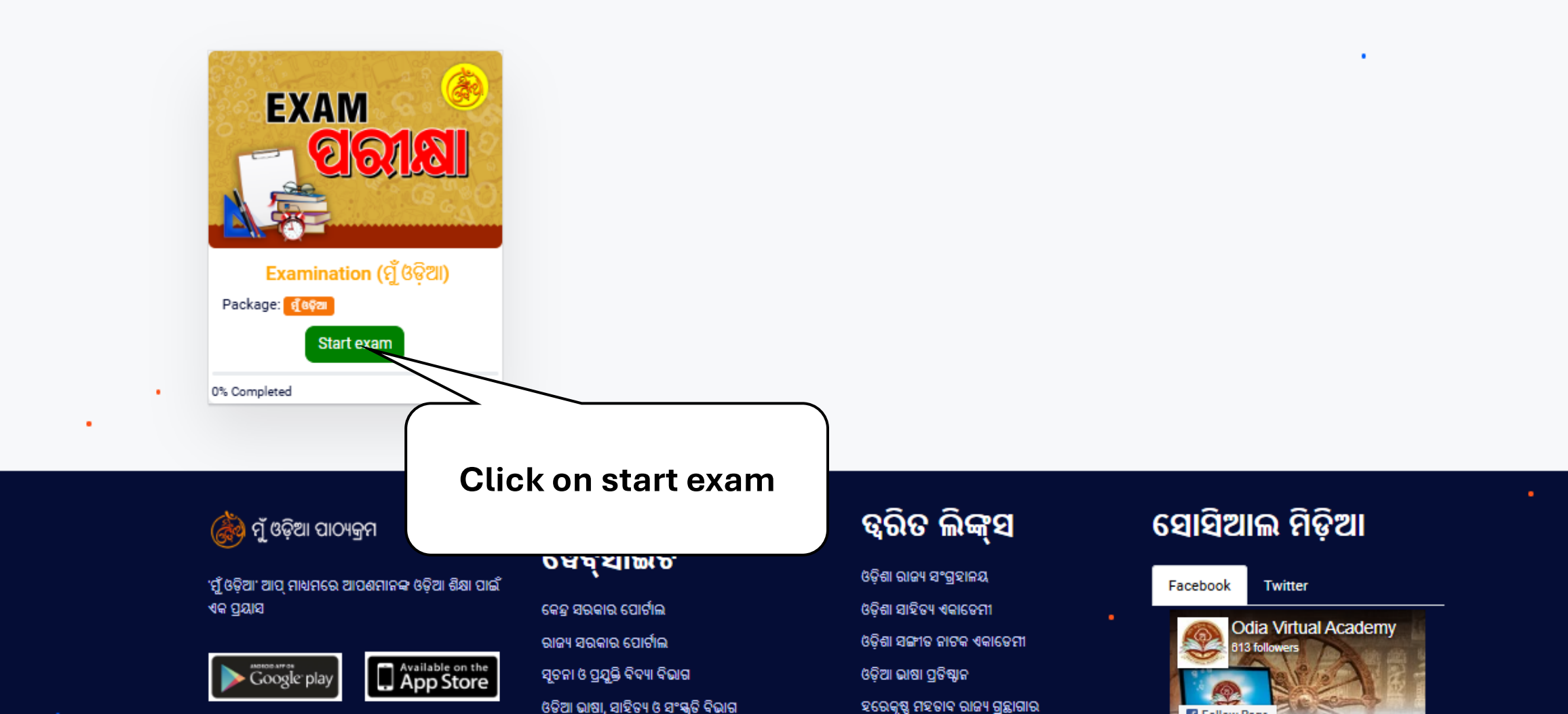

Ouestion 1 :

• ଅନ୍ୱଚ୍ଛେଦଟି ପାଠ କରି ନିସ୍ନ ପ୍ରଶ୍ୱଗ୍ରତିକର ଉତ୍ତର ଦିଅନ୍ତ ।

ଆବହମାନକାଳରୁ ଭାରତର ମହାପୁରୁଷମାନେ ଅରଣ୍ୟକୁ ଆପଣାର ସାଧନା ଏବଂ ସିଦ୍ଧିର ଯାନରୁପେ ନିରୁପଣ କରିଥିଲେ । ଭାରତର ଯେଉଁ ସମଷ୍ତ ତତ୍ତ୍ୱ ପ୍ରାଚୀନ କାଳରେ ପୃଥିବୀକୁ ଆଲୋକ ଦେଉଁଥିଲା, ଅଦ୍ୟାପି ଯାହା ଭାରତୀୟ ସଭ୍ୟତାର ମୂଳଭିଭି ରୂପେ ବିଦ୍ୟମାନ, ସେ ସମଷର ଆବିର୍ଭାବ ବନପ୍ରଦେଶରେ । ଯେଉଁ ଯୋଗୀ ରଷିମାନଙ୍କର ପବିତ୍ର ସ୍ମୃତି ଅଦ୍ୟାପି ଭାରତ ପ୍ରାଣରେ ଜାତୀୟ ଅହଙ୍କାର ଏବଂ ଗୌରବ ଜନ୍ମାଇଥାଏ, ଅରଣ୍ୟ ହିଁ ସେମାନଙ୍କର ଅଧିଷ୍ଠାନ ଏବଂ ସାଧନାପୀଠ ଥିଲା । ବାଲ୍ୟାବସ୍ଥାରେ ଭାରତର ସହାନମାନେ ଏହିଠାରେ ଆର୍ଯ୍ୟଋଷିମାନଙ୍କ ଚରଣ ତଳେ ବସି ଶିକ୍ଷାଲାଭ କରୁଥିଲେ । ଏମନ୍ତକି ରାଜା, ମହାରାଜାମାନେ ଜୀବନର ଶେଷ ଦଶାରେ ରାଜ୍ୟ, ଧନସମ୍ପଦ ପରିତ୍ୟାଗ କରି 'ପ୍ରନିବନ ତରୁଛାୟାରେ ଆଶ୍ୱିୟ ନେଇ ଜୀବନକୁ କତାର୍ଥ ମଣ୍ଡଥିଲେ ।' ଭାରତର କାବ୍ୟ, ନାଟକ, ପୁରାଣାଦିରେ ଅରଣ୍ୟର ଗୌରବ ବିଶେଷ ଭାବରେ ପ୍ରକଟିତ ହୋଇଅଛି । 'ଶକୁନ୍ତଳା', 'କୁମାର ସୟବ', 'ଭୂଉର ରାମଚରିତ' ପ୍ରଭୃତି ଉତ୍କୃଷ୍ଣ ଓ ସ୍ଳନର ସାହିତ୍ୟରେ ବନ ପ୍ରଦେଶର ଯେଉଁ ଚିତ୍ର କରାଯାଇଅଛି ଏବିଂ ସେଠାରେ ଘଟଣାଁ ସକଳର ଯେପରି ସନ୍ଥିବେଶ କରାଯାଇଅଛି, ତାହାଁ ହୋଇ ନଥଲେ ସେଥରେ କବିଙ୍କର ପୂର୍ବପ୍ରାଣତା ପ୍ରକାଶ ପାଇଥାନ୍ତା କି ନା ସନ୍ଦେହିଁ । ଭାରତର ଭାବୁକମାନେ କ୍ଟି ବାଳେ ପ୍ରକୃତିକୁ ପବିତ୍ର ପ୍ରେରଣାର ମୂଳ ନିଦାନ ବୋଲି ଗ୍ରହଣ କରିଛନ୍ତି, ପ୍ରକୃତି ସେମାନଙ୍କ ନିକଟରେ ନିର୍ଜୀବ ଏବଂ ଜଡ଼ ନୁହେଁ । ତାହା ଏକ ମହାଶକ୍ତି, ସେମାନେ ପ୍ରକୃତି ସହିତ ଏହି ଘନିଷ୍ଠ ମିଳନ ହାରା ବିଶ୍ୱ ସ୍ରାଣରେ ନିଜ ପ୍ରାଣ ଏବଂ ନିଜ ପ୍ରାଣରେ ବିଶ୍ୱ ପ୍ରାଣକୁ ଅନୁଭବ କରିପାରୁଥିଲେ । "ସାଁହଙ୍କରେ ଯେଉଁ ସବୁ ମହାପରୁଷମାନଙ୍କରି ଉଚ୍ଛେଖ୍ୟ ଦିଆଯାଇଅଛି ସେମାନେ ସଂସାରକ୍ଷେତ୍ରରେ ସମ <u>ଚି ସ୍ୱିସ୍ଥାର ଅପରି ପରିଚେଟ ଚରିବ</u>ହି ଯେ ଅରଣ୍ୟ ପ୍ରଦେଶରେ ତାଙ୍କ ଚଉଦବର୍ଷ କ ଦାର୍ଘକାଳ ଅରଣ୍ୟରେ ଅତିବାହିତ କରୁଥିଲେ । ରାମଚନ୍ଦ୍ରଙ୍କ ଅଯୋଧ୍ୟାର ସିଂହାସନରେ ଚ୍<del>ୟା</del> ଭାରତୀୟ ସଭ୍ୟତାର କେନ୍ଧ୍ର କିଏ ? 3. Click on save next **1. Read Questions** Carefully 💿 ଗୁରୁ ଆଶ୍ରମ ୍ ଗୃହ ୦ ପରିବାର ୦ ଅରଣ୍ୟ 2. Click on the option you find is the correct Prev Save & next answer Current Question Not Answered 40 Answered 0 25 28 29 30 32 33 37 38 39 40 31 36

ଅରଣ୍ୟ ଭାରତୀୟ ସଭ୍ୟତାର କେନ୍ଧ୍ର । ପାଣ୍ଟାତ୍ୟ ଦେଶର ପ୍ରତିଭାଶାଳୀ ବ୍ୟକ୍ତିମାନେ ଅଧିକାଂଶ ସହରରେ ଲାଳିତ ପାଳିତ ନହେଲେ ମଧ୍ୟ ସେମାନଙ୍କ ଜୀବନର କାର୍ଯ୍ୟକ୍ଷେତ୍ର ପ୍ରଧାନତଃ ସହର । ପାଣ୍ଟାତ୍ୟ ସଭ୍ୟତାର ପ୍ରଭାବରେ ବର୍ତ୍ତମାନ ଭାରତ ଯାହା ହେଉନା କାହିଁକି,

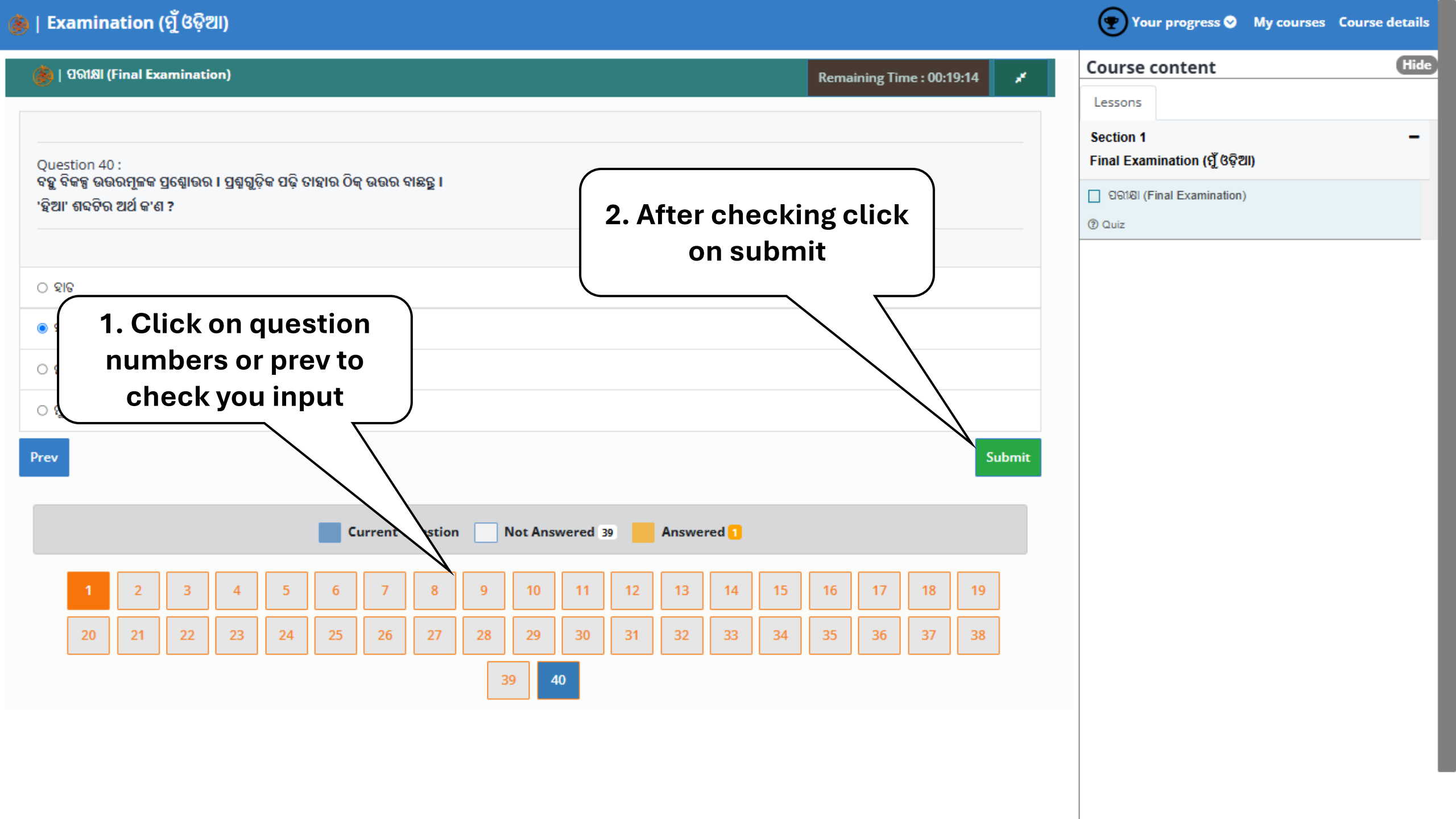

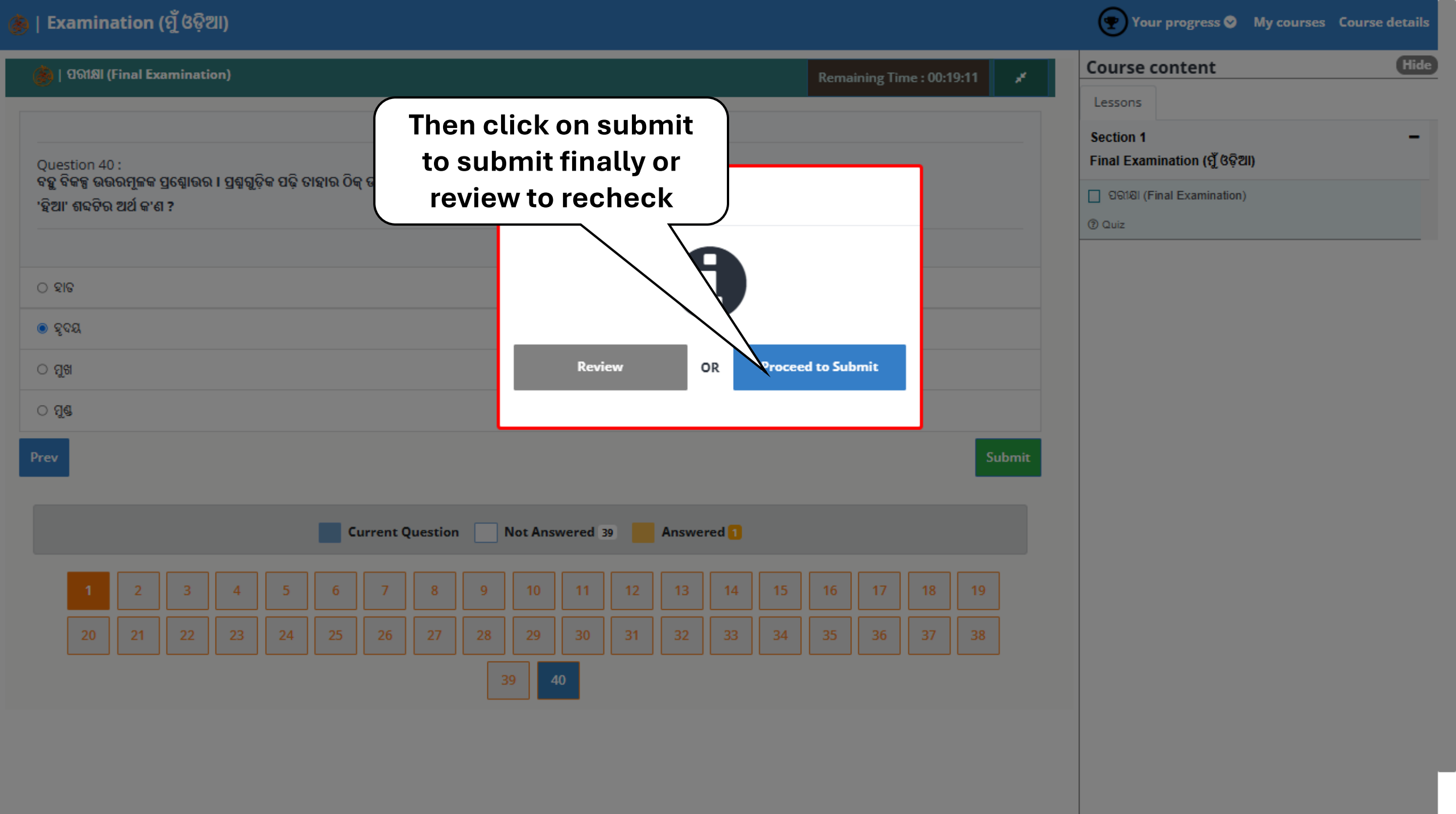

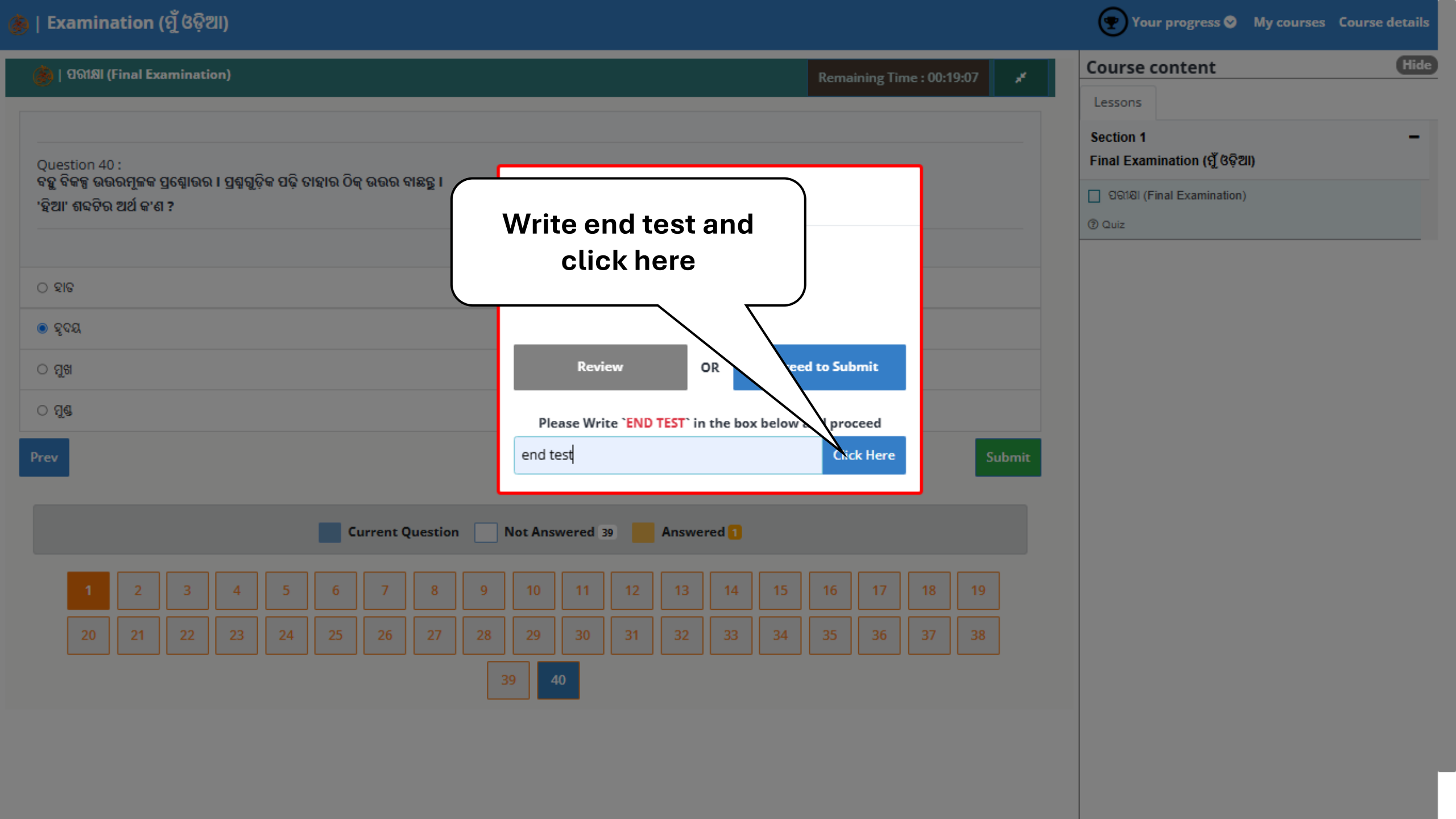

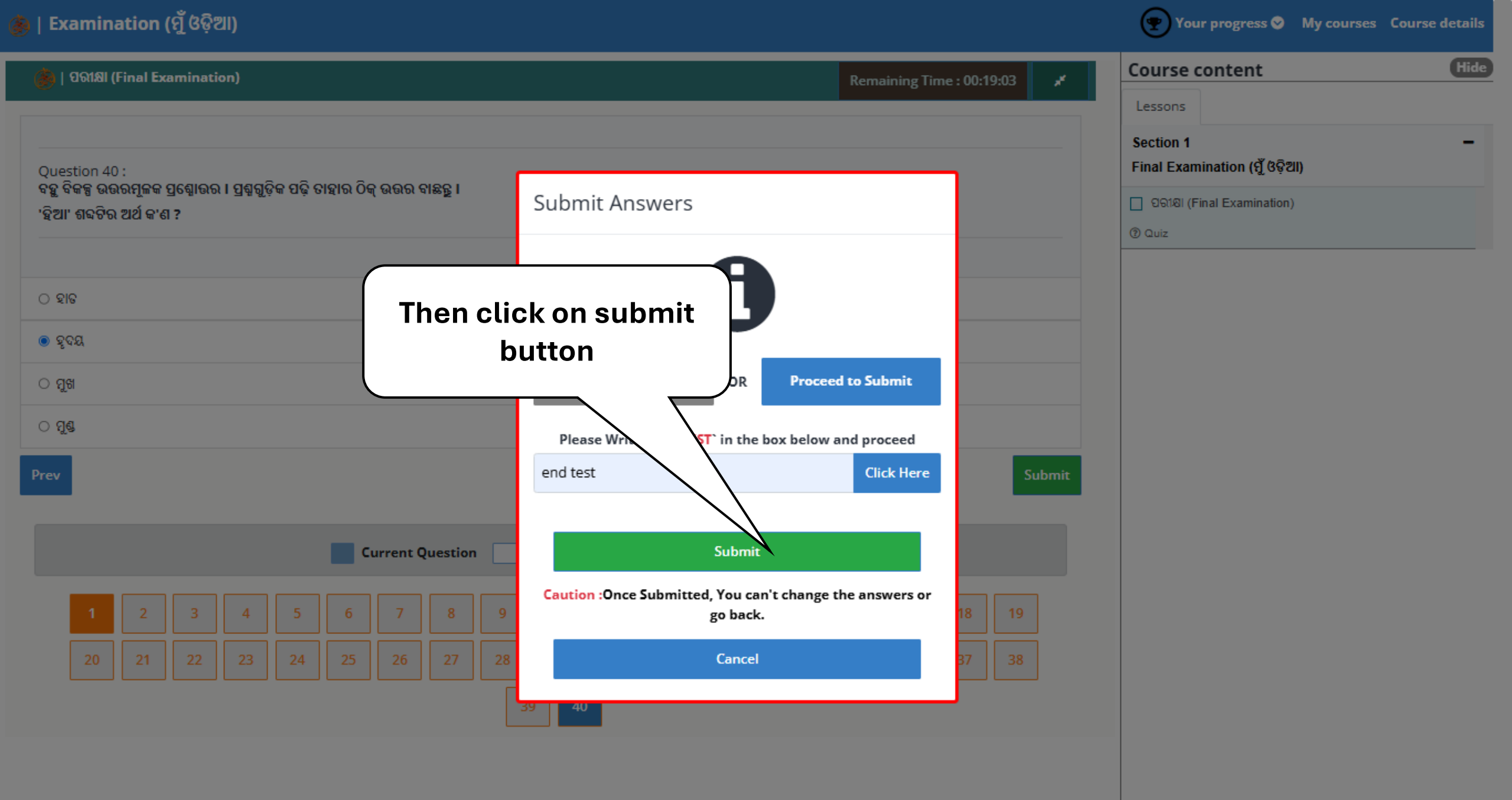

| Please wait. Processing your exam result! |  |
|-------------------------------------------|--|
|                                           |  |
| 715                                       |  |
|                                           |  |
|                                           |  |
|                                           |  |
| Wait for the results to                   |  |
| show                                      |  |
|                                           |  |

| Course content                               |  |  |  |
|----------------------------------------------|--|--|--|
| Lessons                                      |  |  |  |
| Section 1 –<br>Final Examination (ମୁଁ ଓଡ଼ିଆ) |  |  |  |
| ପରୀଷା (Final Examination)                    |  |  |  |
| ② Quiz                                       |  |  |  |

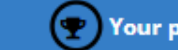

Hide

-

## **Course content**

Lessons

Section 1

Final Examination (ମୁଁ ଓଡ଼ିଆ)

🗌 ପରୀକ୍ଷା (Final Examination)

② Quiz

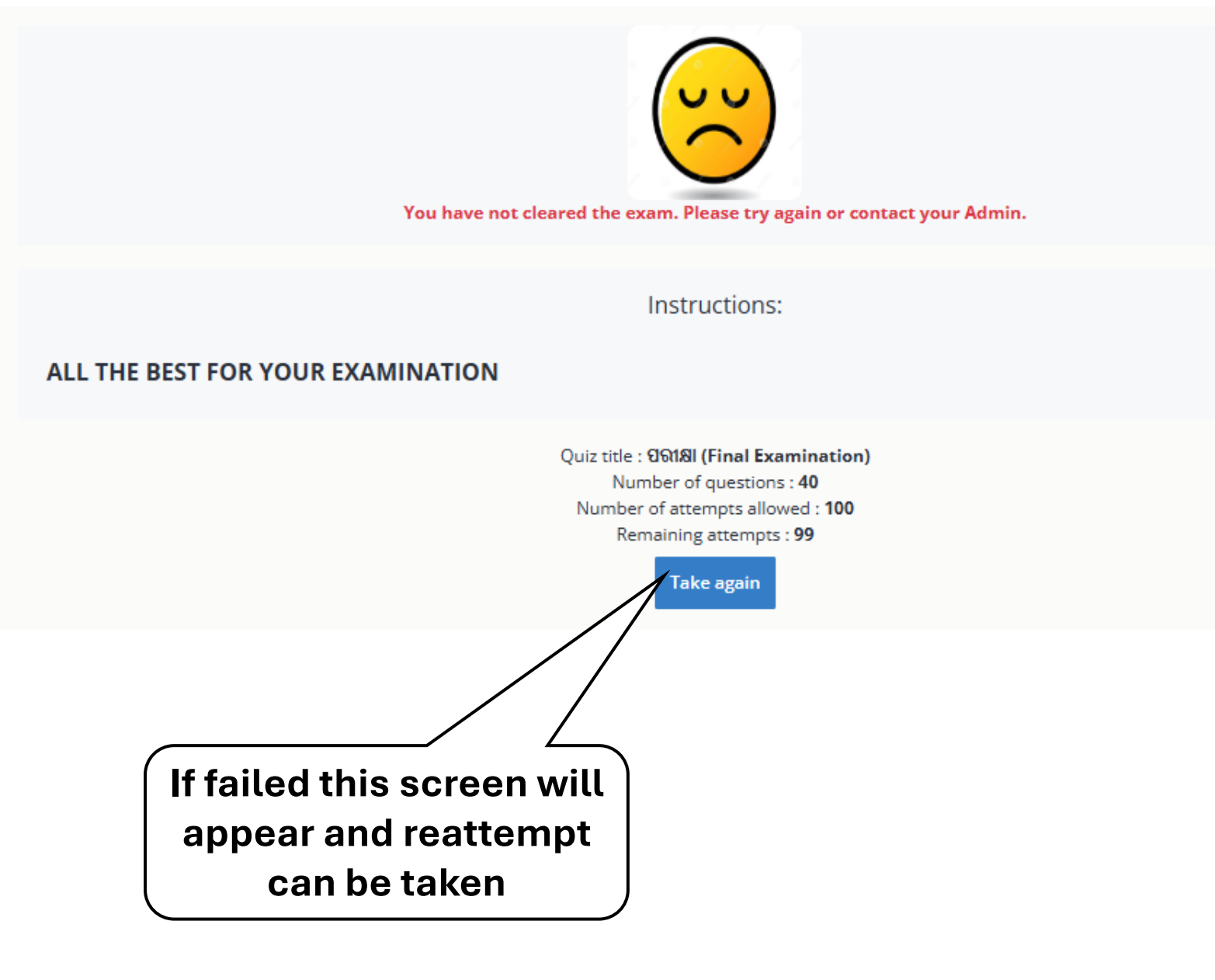

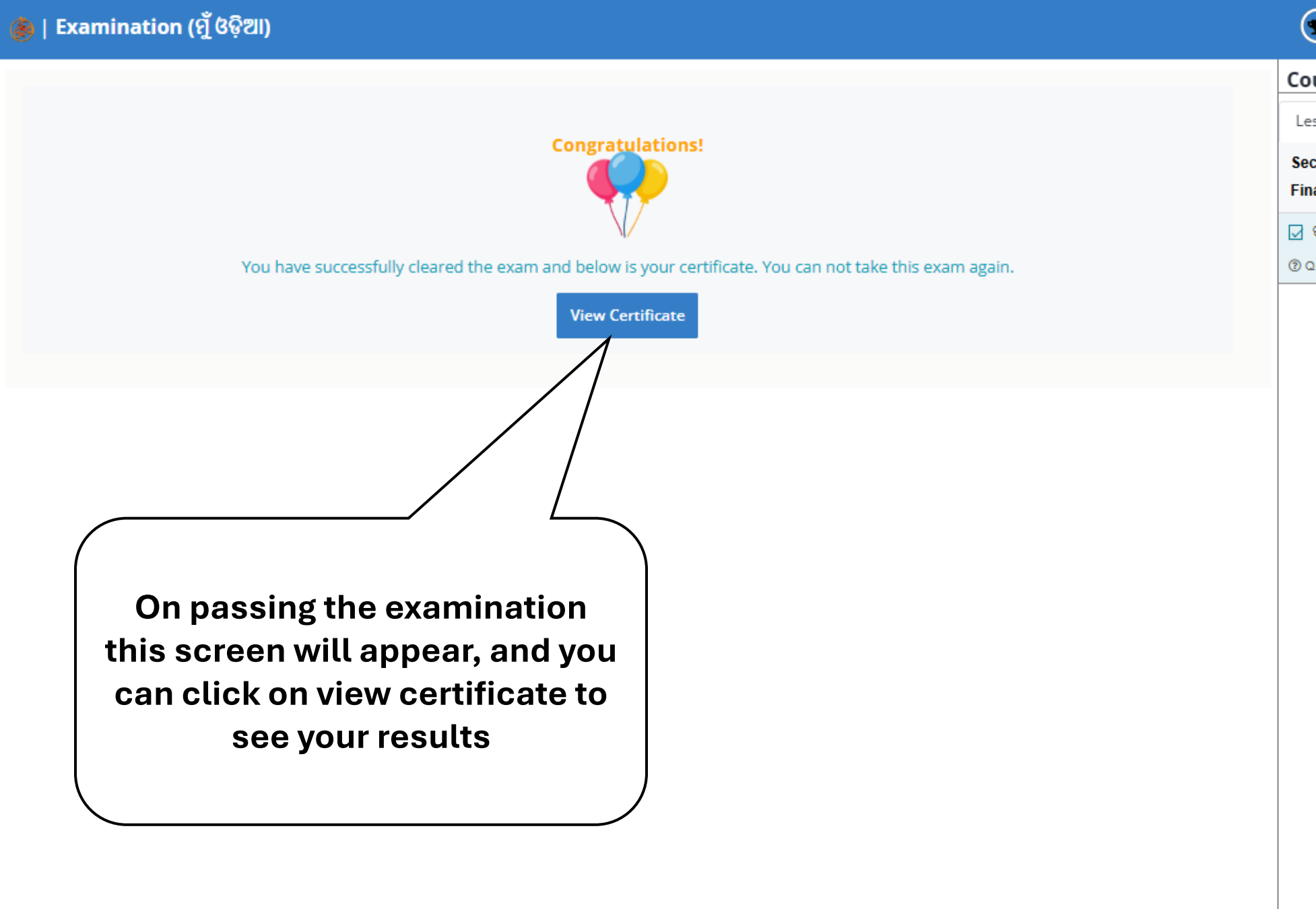

| Course content                               |             |  |  |
|----------------------------------------------|-------------|--|--|
| Lessons                                      | Certificate |  |  |
| Section 1 –<br>Final Examination (ମୁଁ ଓଡ଼ିଆ) |             |  |  |
| 🚽 ସରୀକ୍ଷା (Final Examination)                |             |  |  |
| ② Quiz                                       |             |  |  |
|                                              |             |  |  |

🕐 ) Your progress 🛛 🛛 My courses 🛛 Course details

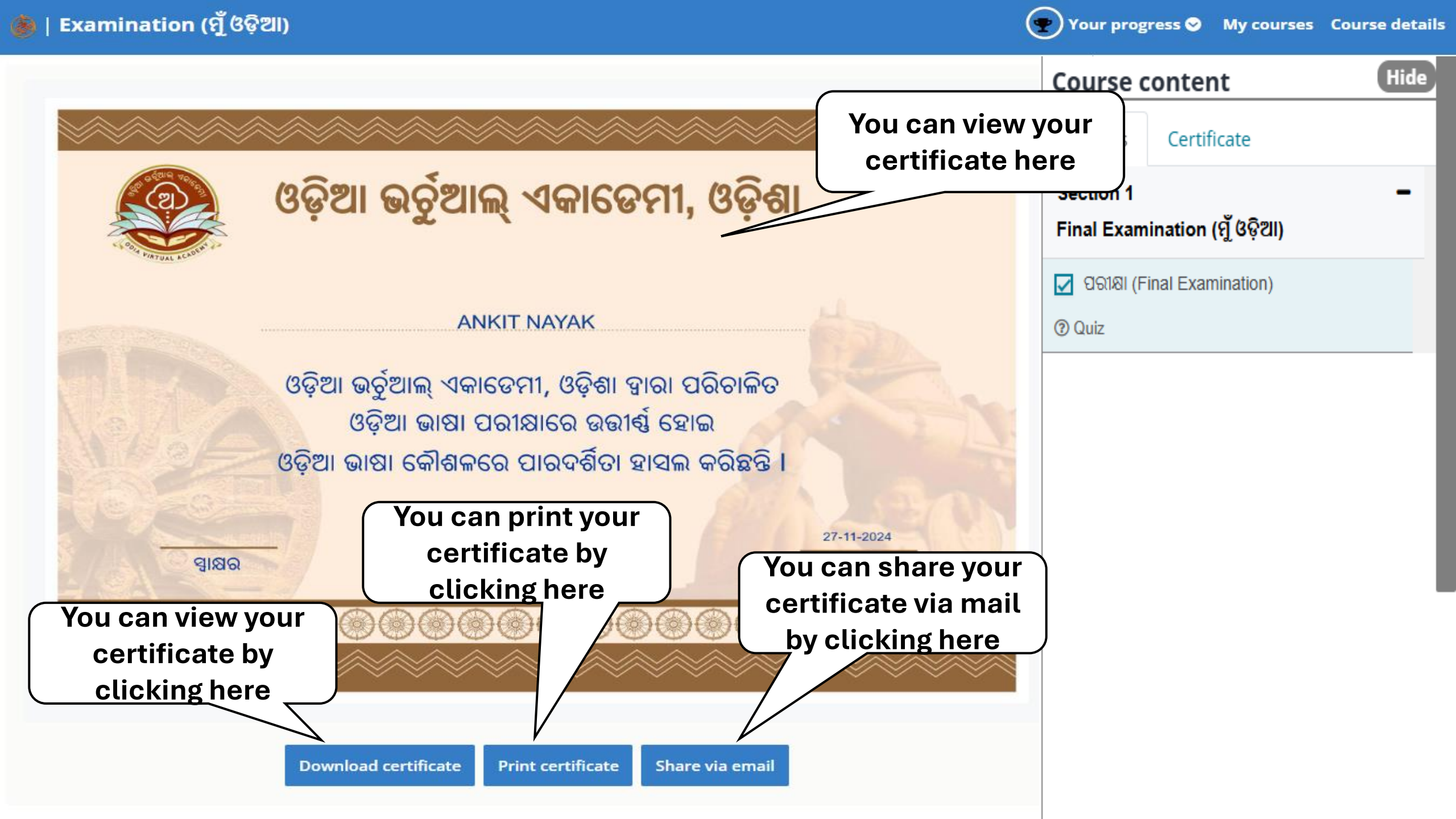